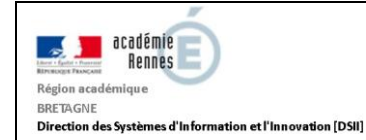

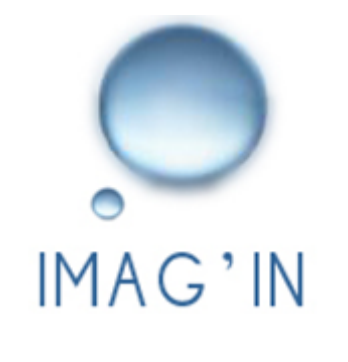

# ETABLISSEMENT

# La convocation des correcteurs et interrogateurs aux missions d'évaluations communes (EC, année de première des baccalauréats général et technique).

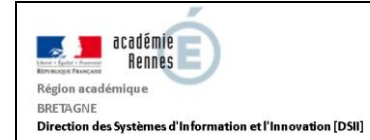

### Table des matières

| 1. | Introduction                                                      | 3  |
|----|-------------------------------------------------------------------|----|
| 2. | Contexte                                                          | 4  |
| 3. | Comment convoquer aux missions de correction de copies épreuve EC | 5  |
| 4. | Convoquer aux missions "numérisation de copies"1                  | .0 |
| 5. | Convoquer aux missions d'interrogation orale épreuve EC1          | .2 |
| 6. | Editer les convocations, envoie par mail1                         | .3 |

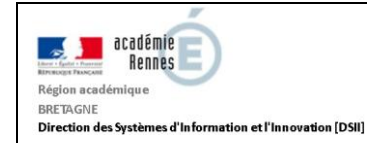

### 1. Introduction

Dans le cadre de l'évolution des "épreuves communes de contrôle continu" en "évaluations communes" (EC) pour la session de épreuves anticipées 2021, deux nouveaux types de missions sont créés : **COEC** (Correction de copies épreuve EC) et **INEC** (Interrogation orale épreuve EC).

Ils permettent aux chefs d'établissement de convoquer des correcteurs ou interrogateurs ("intervenants" IMAGIN) aux missions de **correction de copies** et **d'interrogation orale** des épreuves d'évaluations communes de l'année de première du BCG et BTN.

La correction des épreuves COEC est dématérialisée, et réalisée dans l'application SANTORIN.

Parallèlement aux missions de type COEC les missions de type "**numérisation de copie**" (code "SSCAN") permettent d'affecter un chargé de numérisation dans SANTORIN.

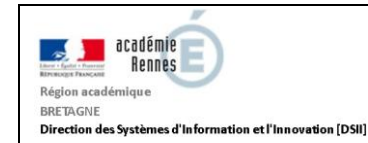

### 2. Contexte

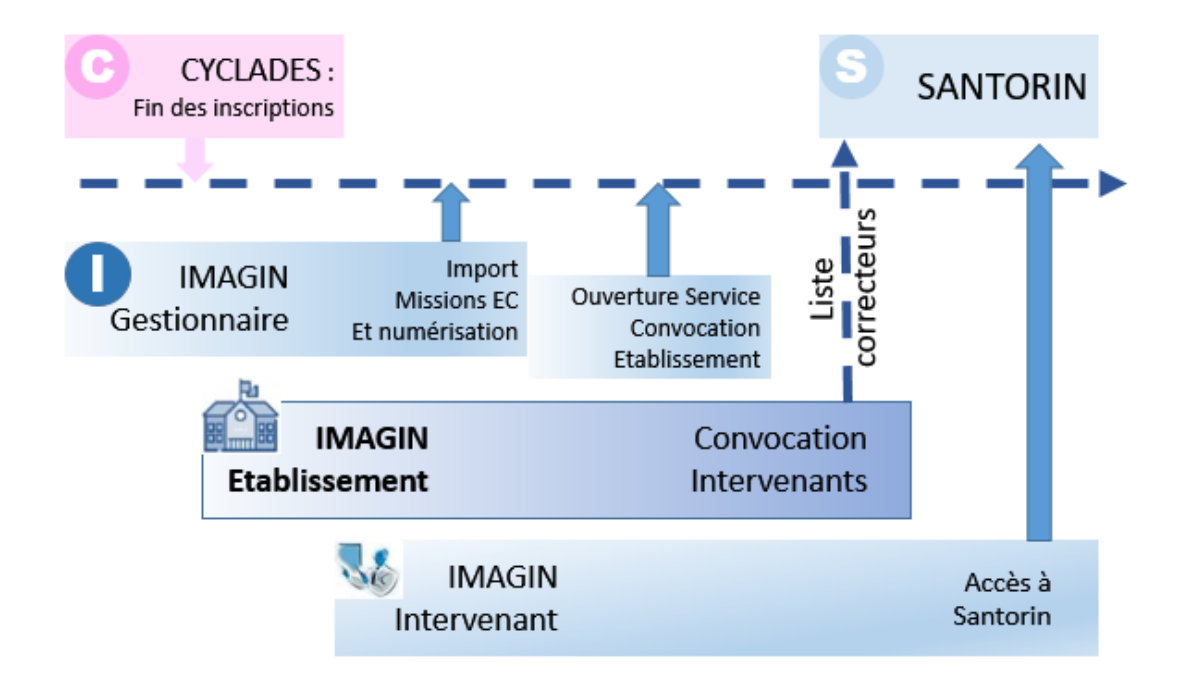

### Mémo IMAG'IN Etablissement EC

A la fin de l'inscription des candidats aux épreuves d'évaluation commune (EC) de l'année de première du BCG et BTN dans Cyclades,

Le gestionnaire IMAGIN "importe" les missions à partir des données connues de Cyclades. Sont générées :

- une mission de type **"Correction de copies épreuve EC" pour chaque épreuve de ce type pour l'établissement** (centre de numérisation) ayant des candidats inscrits,

- une mission de type **"Numérisation des copies**" par centre de numérisation.

- une mission de type "Interrogation orale épreuve EC" par épreuve-option "EC" et centre épreuve.

L'Administrateur IMAGIN ouvre le "service convocation" aux établissements-centres examen pour permettre à ces derniers de gérer leurs missions.

Les établissements/centres examen peuvent alors convoquer les intervenants, soit les correcteurs (la liste des

correcteurs convoqués est transmise à SANTORIN vù se déroulera la correction "dématérialisée"), ainsi que les interrogateurs, et les chargés de numérisation.

Les **intervenants** convoqués sur les missions de correction EC (ou les chargés de numérisation), via leur service **IMAGIN**,

accèdent à **SANTORIN** vous pour y corriger les copies (ou accéder au service de numérisation des copies).

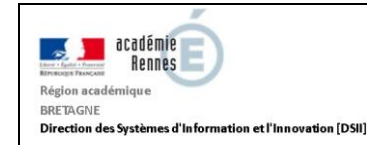

#### 3. Comment convoquer aux missions de correction de copies épreuve EC

**Important :** ces convocations **sont obligatoires** afin que les intervenants (correcteurs, correcteurs adjoint, référents correction) puissent par la suite se **"connecter" à SANTORIN** pour y effectuer la correction de copies, ou le suivi de la correction.

L'établissement/centre examen accède à la liste des missions ouvertes à la convocation via son menu "Centre Examen/Convocation par mission".

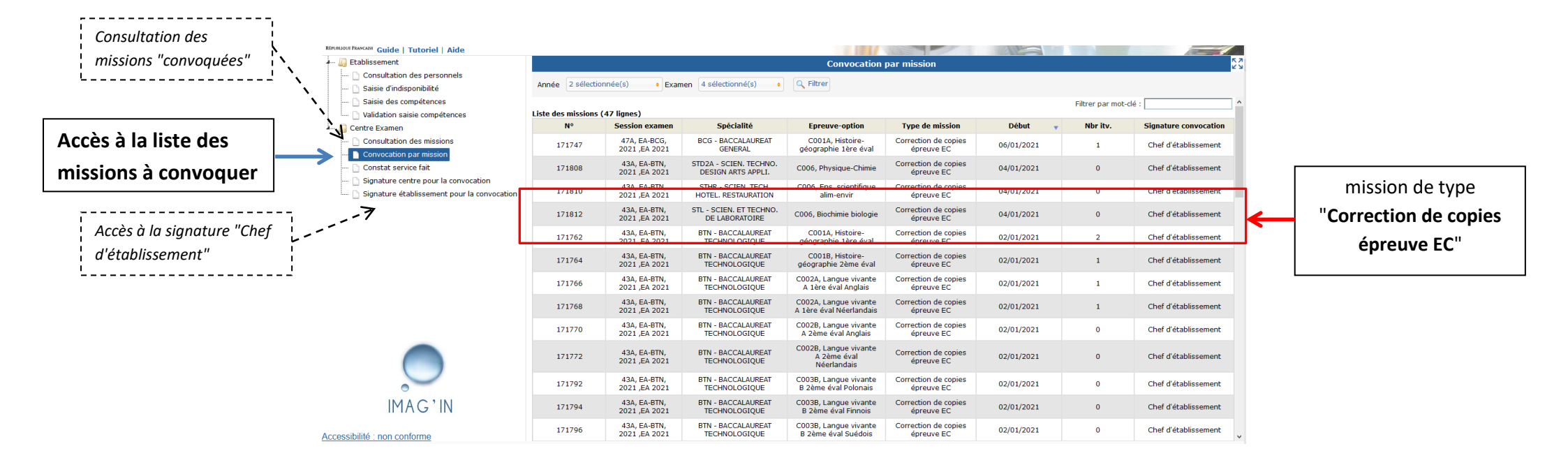

- **Rappel** : il y a autant de missions de type **correction de copies épreuve EC** que d'épreuves de ce type ayant des candidats inscrits dans l'établissement.

A noter que la convocation portera la signature du Chef d'Etablissement (renseignée via l'activité "Signature établissement pour la convocation").

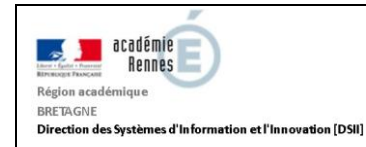

Pour convoquer un intervenant à une mission il suffit de sélectionner la mission dans la liste des missions.

Le détail de la mission s'affiche ainsi que les boutons permettant de créer, télécharger, ou envoyer par mél les convocations.

| RÉPUBLIQUE FRANCAISE Guide   Tutoriel   Aide                                                                                                    |                  |                              |                                                                        |                                             |                                                          |                                                                                        |                 | 1         | -      |      |
|----------------------------------------------------------------------------------------------------|------------------|------------------------------|------------------------------------------------------------------------|---------------------------------------------|----------------------------------------------------------|----------------------------------------------------------------------------------------|-----------------|-----------|--------|------|
| 🚛 🚛 Etablissement                                                                                                    |                  |                              |                                                                        | Convocation pa                              | ar mission                                               |                                                                                        |                 |           |        |      |
| Consultation des personnels     Saisie d'indisponibilité     Saisie des compétences                                                                                                    | 🛒 Retour         | Numéro<br>Type de<br>Date de | o mission: 171766<br>e mission : Correction de co<br>ébut : 02/01/2021 | pies épreuve EC                             | Session examen<br>Spécialité : BTN -<br>Epreuve-option : | : 43A, EA-BTN, 2021 ,EA 2021<br>BACCALAUREAT TECHNOLOGI<br>C002A, Langue vivante A 1èr | QUE<br>e éval A | nglais    |        |      |
| Image: Image:                    |                  |                              |                                                                        |                                             |                                                          | Filtrer par mot-cl                                                                     | é :             |           |        |      |
| A United Anticipation and Anticipation anticipation anticipation anticipation anticipation anticipation | Liste des interv | enants convoqués (1          | l ligne)                                                               |                                             |                                                          |                                                                                        |                 |           |        |      |
| Consultation des missions  Convocation par mission  Constat service fait                                                                                                    | Nom              | Prénom                       | Etablissement                                                          | Di                                          | iscipline poste                                          | Affectation<br>Convoquée par centre,<br>Com. 1TLVAANG, Dates<br>spéc, Obs. spéc        |                 | $\bowtie$ | 2      | ×    |
| Gignature centre pour la convocation     Gignature établissement pour la convocation                                                                                                    |                  |                              |                                                                        |                                             |                                                          |                                                                                        |                 |           |        |      |
|                                                                                                    |                  |                              |                                                                        | Bouton de <b>c</b> i<br>la <b>convocati</b> | réation de<br>on                                         |                                                                                        |                 |           |        |      |
|                                                                                                    |                  |                              |                                                                        |                                             |                                                          |                                                                                        |                 |           |        |      |
| Accessibilité : non conforme                                                                                                    |                  |                              |                                                                        | Créer conv                                  | ocation Télécharge                                       | r convocations (zip) Envo                                                              | yer con         | vocatio   | ns par | mail |

Cliquer sur le bouton Créer convocation pour convoquer un (ou des) intervenant(s) : une fenêtre "Détails de l'affectation" s'ouvre alors.

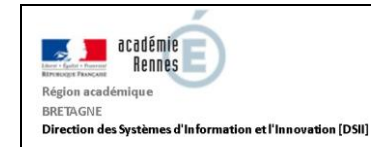

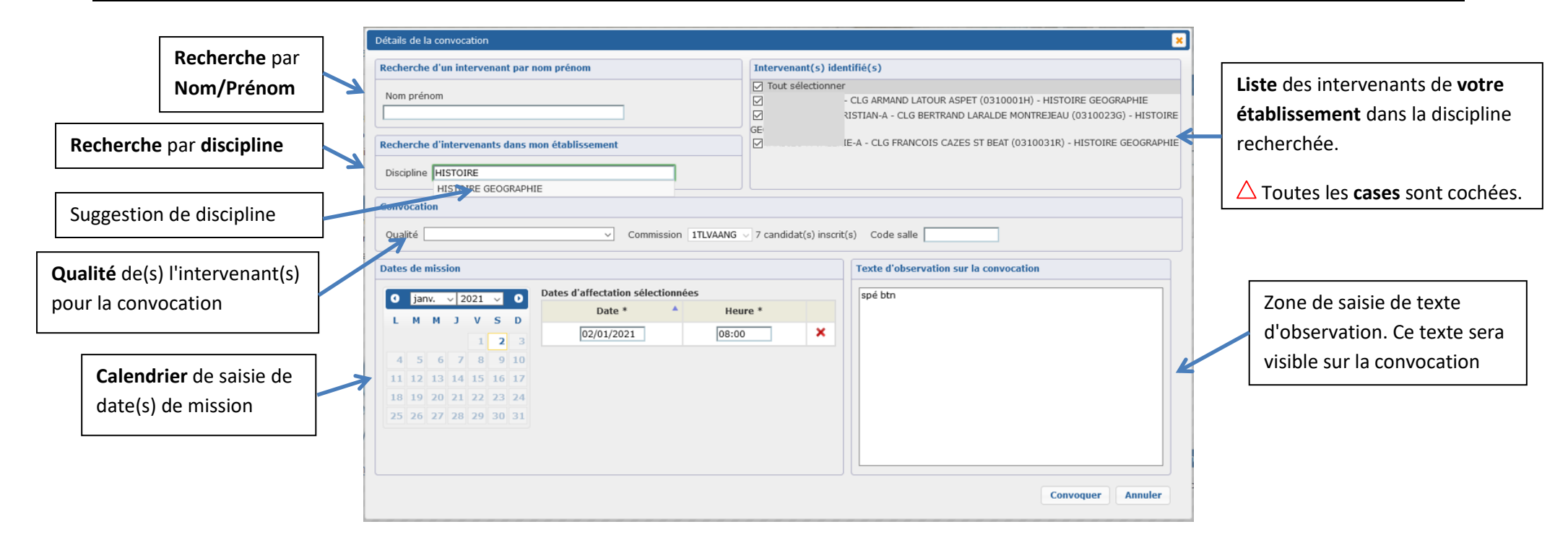

<u>Convoquer une liste de correcteurs</u> : vous pouvez rechercher la liste des "enseignants" de votre établissement pour une "Discipline" déterminée (la liste de suggestion "Intervenant(s) Identifié(s)" se construit et s'affine au fur et à mesure de la saisie).

A noter que : tous les intervenants identifiés dans la liste sont automatiquement cochés pour être convoqués. Décocher ceux qui ne sont pas concernés.

A noter que : si la "Qualité" n'est pas renseignée les intervenants seront automatiquement convoqués comme "Correcteurs Santorin". La qualité correspond à la fonction de l'intervenant dans SANTORIN. Elle est à sélectionner parmi les qualités proposées, "référent", "correcteur", "correcteur suppléant".

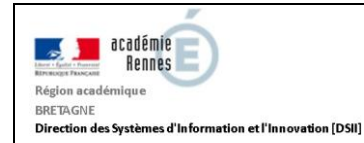

<u>Convoquer un intervenant d'un établissement différent (mais répertorié dans Imagin)</u> : la saisie "NOM Prénom" est interactive : la liste de suggestions se construit et s'affine au fur et à mesure de la saisie, en fonction des noms-prénoms référencés dans IMAGIN de l'académie. Important : si le nom recherché n'est pas retrouvé dans la liste il faut contacter le gestionnaire IMAGIN afin qu'il puisse créer l'intervenant au besoin.

Les "Dates de mission" sont aussi à préciser : elles sont à sélectionner parmi celles affichées en surbrillance dans le calendrier.

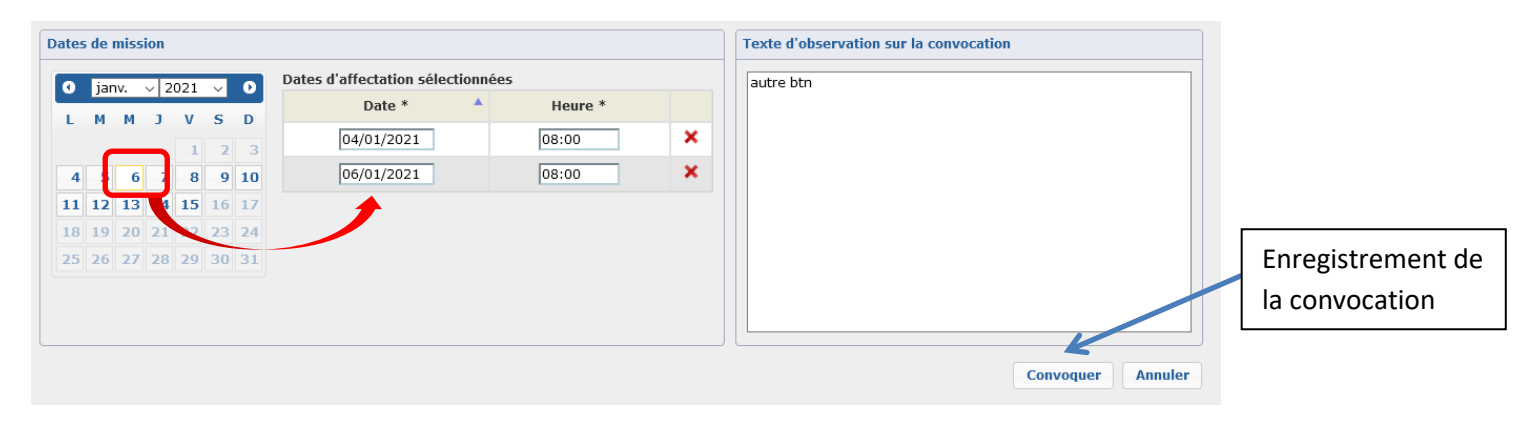

Une fois les informations saisies l'enregistrement s'effectue via le bouton Convoquer

Remarque : si votre saisie a modifié les "Dates d'affectations sélectionnées", ou le "Texte d'observation ...", affichées à l'ouverture de l'écran de convocation, une fenêtre vous proposera de conserver ces modifications pour les prochaines convocations sur cette mission. La convocation sera générée quelle que soit la réponse.

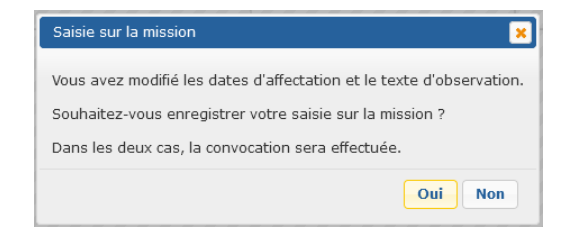

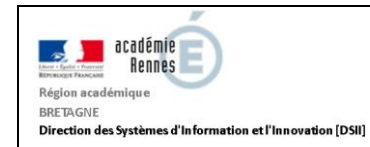

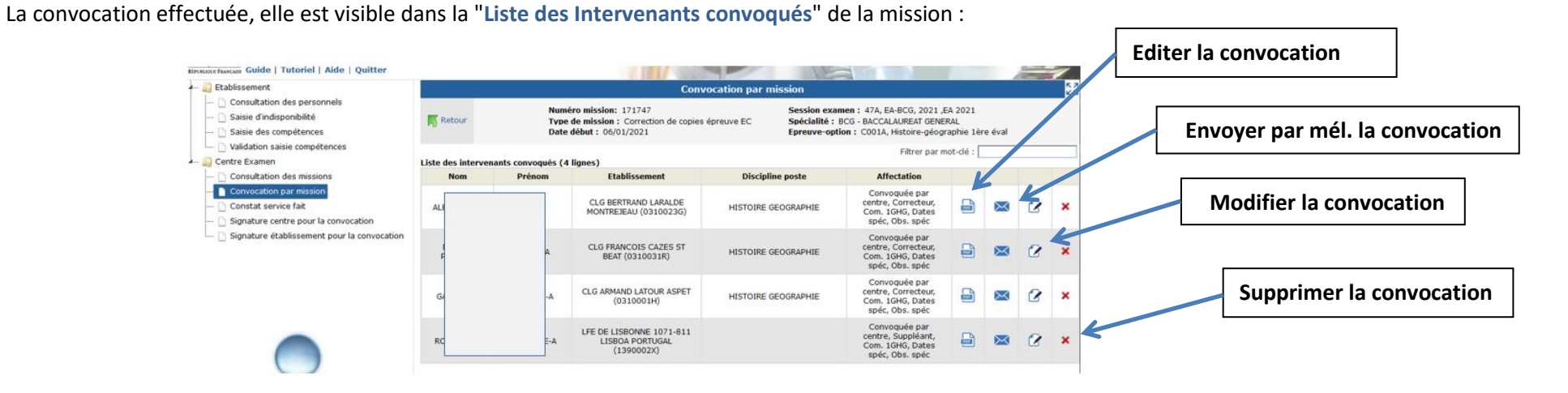

Remarque quant aux missions EC des épreuves "Humanités-Littérature-Philosophie". Pour ces missions deux "profils" de correcteurs doivent être missionnés : un "professeur de lettres" et un "professeur de philosophie".

| Année 2 sé | ectionnée(s)                     | Examen 4 sélectionr           | né(s) 🔹 🔍 Filtre                                       |                                        |            |          |                          |
|------------|----------------------------------|-------------------------------|--------------------------------------------------------|----------------------------------------|------------|----------|--------------------------|
| N°         | Session<br>examen                | Spécialité                    | Epreuve-option                                         | Type de mission                        | Début 🔻    | Nbr itv. | Signature<br>convocation |
| 171224     | 47A, EA-BCG,<br>2020 ,EA<br>2020 | BCG - BACCALAUREAT<br>GENERAL | C009, Humanités,<br>littérature philo<br>Partie littér | Correction de<br>copies épreuve<br>E3C | 01/01/2021 | 2        | Chef<br>d'établissement  |
| 171226     | 47A, EA-BCG,<br>2020 ,EA<br>2020 | BCG - BACCALAUREAT<br>GENERAL | C009, Humanités,<br>littérature philo<br>partie philo  | Correction de<br>copies épreuve<br>E3C | 01/01/2021 | 2        | Chef<br>d'établissement  |
|            | 434 EA DTN                       | CTOC COTEN ET                 | COO6 Physique                                          | Correction de                          |            |          |                          |

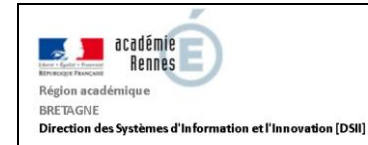

#### 4. Convoquer aux missions "numérisation de copies"

Si souhaité le centre-examen peut déléguer la numérisation des copies à un intervenant. Il suffit pour cela de convoquer l'intervenant sur la mission de type "Numérisation des copies" : ce rôle permettra à l'intervenant, via IMAGIN, d'accéder au tableau de bord SANTORIN pour effectuer la numérisation des copies.

|                                                                 |              |                          | 10.0                |                                 |                      |            | ~ / -   |                         |                   |
|-----------------------------------------------------------------|--------------|--------------------------|---------------------|---------------------------------|----------------------|------------|---------|-------------------------|-------------------|
| 4 🛺 Etablissement                                               |              |                          |                     | Convocation                     | oar mission          |            |         | кл<br>КУ                |                   |
| 🗋 Consultation des personnels                                   |              |                          |                     |                                 |                      |            |         |                         |                   |
| 🗋 Saisie d'indisponibilité                                      | Année 2 sele | ectionnee(s)             | Examen 4 selectionr | ne(s) +                         | ir -                 |            |         |                         |                   |
| 🗋 Saisie des compétences                                        | Nº           | Session                  | Snácialitá          | Enrouve-ontion                  | Type de mission      | Début -    | Nhr ity | Signature               |                   |
| Validation saisie compétences                                   | 1/1892       | examen                   | opeciance           |                                 | contex entenve       |            |         | convocation             |                   |
| 🚛 🚛 Centre Examen                                               | 1/1000       | 2021                     | GENERAL             | Allemand                        | EC                   | 0771272020 | Ū       | d'établissement         |                   |
| Consultation des missions                                       |              | 47A, EA-BCG,             |                     | C003B, Langue                   | Correction de        |            |         | Chof                    |                   |
| Convocation par mission                                         | 171896       | 2021 ,EA<br>2021         | GENERAL             | vivante B 2ème<br>éval Allemand | copies épreuve<br>EC | 07/12/2020 | 0       | d'établissement         |                   |
| Signature centre pour la convection                             |              | 47A, EA-BCG,             | BCG - BACCALAUREAT  | C004,                           | Correction de        |            |         | Chef                    |                   |
| <ul> <li>Signature établissement pour la convocation</li> </ul> | 171897       | 2021 ,EA<br>2021         | GENERAL             | Enseignement<br>scientifique    | copies épreuve<br>EC | 07/12/2020 | 0       | d'établissement         |                   |
|                                                                 | 171000       | 43A, EA-BTN,             |                     |                                 | Numérisation des     | 17/11/2020 |         | Chef                    |                   |
|                                                                 | 1/1888       | 2021 ,EA<br>2021         |                     |                                 | copies               | 1//11/2020 | U       | d'établissement         | mission de type   |
|                                                                 |              | 47A, EA-BCG,             |                     |                                 | Numérication dos     |            |         | Chaf                    | "Numérisation des |
|                                                                 | 171898       | 2021 ,EA<br>2021         |                     |                                 | copies               | 17/11/2020 | 0       | d'établissement         | Numerisation des  |
|                                                                 |              | INF. EIN.                |                     |                                 |                      |            |         |                         | copies"           |
|                                                                 | 171237       | 2020,ATE<br>2020         |                     |                                 | copies               | 25/09/2020 | 1       | d'établissement         |                   |
|                                                                 |              | 47A, EA-BCG,             |                     | C004,                           | Correction de        |            |         | chaf                    |                   |
|                                                                 | 171218       | 2020 ,EA                 | GENERAL             | Enseignement                    | copies épreuve       | 15/09/2020 | 0       | d'établissement         |                   |
| 0                                                               |              | DCG DCG                  |                     | onenanque                       | 250                  |            |         |                         |                   |
| IMAC'IN                                                         | 171138       | 2020,06                  |                     |                                 | Numérisation des     | 09/09/2020 | 1       | Chef<br>d'établissement |                   |
|                                                                 |              | DCG                      |                     |                                 | copies               |            |         | a crabiissement         |                   |
| Accessibilité : non conforme                                    | 171097       | 43A, EA-BTN,<br>2020 ,EA |                     |                                 | Numérisation des     | 02/09/2020 | 0       | Chef v                  |                   |

La gestion de la convocation est identique à celle des missions de type "correction de copies épreuve EC". L'information "Qualité" n'est pas à saisir.

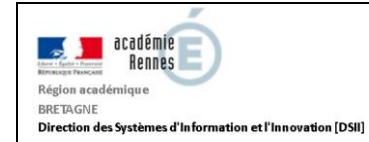

| Recherche d'un intervenant par nom prénom     Nom prénom     Recherche d'intervenants dans mon établissement     Discipline     Convocation     Convocation     Dates de mission     Dates d'affectation sélectionnee au moins une date d'affection.     Date * * Heure de début * Heure de fin *     Sélectionnez au moins une date d'affection.     Texte d'observation à faire figurer sur la convocation     Texte d'observation à faire figurer sur la convocation                                                                                                    |                               |                                 |                          |                                                                                  |                                     |                                                                                 |                               |                                 |                                                                       |                                     | · · · · · · · · · · · · · · · · · · ·                  |
|----------------------------------------------------------------------------------------------------|-------------------------------|---------------------------------|--------------------------|----------------------------------------------------------------------------------|-------------------------------------|---------------------------------------------------------------------------------|-------------------------------|---------------------------------|-----------------------------------------------------------------------|-------------------------------------|--------------------------------------------------------|
| Nam prinom       Tut sélectionner         techerche d'intervenants dans mon établissement       Discipline         Discipline                                                                                                    | eche                          | rche                            | d'u                      | n int                                                                            | erve                                | nant                                                                            | par n                         | iom prénom                      |                                                                       | Intervenant(s) id                   | entifié(s)                                             |
| Becherche d'intervenants dans mon établissement   Discipline                                                                                                    | lom                           | préno                           | om                       |                                                                                  |                                     |                                                                                 |                               |                                 |                                                                       | Tout sélectionne                    |                                                        |
| Discipline Code sale Code sale Code  | eche                          | rche                            | d'in                     | terv                                                                             | enai                                | nts d                                                                           | ans m                         | on établissem                   | ent                                                                   |                                     |                                                        |
| Code salle  Code salle Code salle  Code salle  Code salle  Code salle  Code salle  Code salle  Code salle  Code salle  Code salle  Code salle  Code sa | Discip                        | line                            |                          |                                                                                  |                                     |                                                                                 |                               |                                 |                                                                       |                                     |                                                        |
| Code sale     Description       ats de mission     Dats d'affectation sélectionnées       L     M     N     V       4     5     6     7     0       4     5     6     7     0       4     5     6     7     0       4     5     6     7     0       4     5     6     7     0       4     5     6     7     0       4     5     6     7     0       4     5     6     7     0       4     5     6     7     0       5     5     5     5       20     21     22     22       20     21     22     22       20     21     22     22       20     20     21     22       20     22     22     28       30     5     5     5                                                                                                    | onvo                          | catio                           | on                       |                                                                                  |                                     |                                                                                 |                               |                                 |                                                                       |                                     |                                                        |
| Dates d'affectation sélectionnées     Dates d'affectation sélectionnées       1     2     2       3     5     6       1     2     2       2     2     2       2     2     2       2     2     2       2     2     2       2     2     2       2     2     2       2     2     2       2     2     2                                                                                                    | Code                          | salle                           |                          |                                                                                  | _                                   |                                                                                 |                               |                                 |                                                                       |                                     |                                                        |
| Dates         2019         O           L         N         N         3         V         S         D           1         2         3         14         15         16         7         0         10         21         22         28         24         24         24         24         24         24         24         24         24         24         24         24         24         24         24         24         24         24         24         24         24         24         24         24         24         24         24         24         24         24         24         24         24         24         24         24         24         24         24         24         24         24         24         24         24         24         24         24         24         24         24         24         24         24         24         24         24         24         24         24         24         24         24         24         24         24         24         24         24         24         24         24         24         24         24         24         24         24                                                                                                    | ates                          | de n                            | nissi                    | op                                                                               |                                     |                                                                                 |                               |                                 |                                                                       |                                     | Observations and because the                           |
| Date * A     Heure de début *     Heure de fin *       1     2     3       4     5     6     7       1     12     3       1     12     13       14     5       12     14       15     16       14     12       12     14       13     14       14     22       2     26       27     28       28     27       28     28                                                                                                    |                               |                                 |                          |                                                                                  |                                     |                                                                                 |                               |                                 |                                                                       |                                     | Observations sur la convocation                        |
| I     I     I     I       4     5     6     7     0       14     12     13     14     15     16       15     20     21     22     28     24       23     26     27     28     29     30                                                                                                    | 0                             |                                 |                          | - 1 - 20                                                                         | 10                                  |                                                                                 |                               | Dates d'affect                  | tation sélectionnées                                                  |                                     | Texte d'observation à faire figurer sur la convocation |
| i         i                                                                                                    | 0                             | nov                             |                          | - 20                                                                             | )19                                 |                                                                                 | 0                             | Dates d'affect                  | tation sélectionnées<br>Heure de début *                              | Heure de fin *                      | Texte d'observation à faire figurer sur la convocation |
| a     5     6     7     8     9     10       11     12     13     14     15     17       16     10     21     22     23     24       25     26     27     28     28     28                                                                                                    | 0<br>L                        | nov<br>M                        | м                        | • 20                                                                             | )19<br>V                            | s                                                                               | D                             | Dates d'affect<br>Date * A      | tation sélectionnées<br>Heure de début *<br>Sélectionnez au moins une | Heure de fin *<br>date d'affection. | Texte d'observation à faire figurer sur la convocation |
| 11 12 13 14 15 16 17<br>10 10 20 21 22 23 24<br>25 26 27 28 24 30                                                                                                    | C)<br>L                       | M                               | M                        | • 20<br>3                                                                        | 19<br>V                             | <b>S</b><br>2                                                                   | D<br>3                        | Dates d'affect<br>Date * A<br>S | tation sélectionnées<br>Heure de début *<br>sélectionnez au moins une | Heure de fin *<br>date d'affection. | Texte d'observation à faire figurer sur la convocation |
| 18         19         0         21         22         28         24           25         26         27         28         29         30                                                                                                    | 0<br>L<br>4                   | M<br>5                          | M                        | • 20<br>3<br>7                                                                   | 1<br>1<br>8                         | <b>S</b><br>2<br>9                                                              | 0<br>D<br>3<br>10             | Dates d'affect<br>Date * A<br>S | tation sélectionnées<br>Heure de début *<br>Sélectionnez au moins une | Heure de fin *                      | Texte d'observation à faire figurer sur la convocation |
| 25 26 27 28 29 30                                                                                                    | 0<br>L<br>4<br>11             | nov<br>M<br>5<br>12             | M<br>6<br>13             | • 20<br>3<br>7<br>14                                                             | 1<br>9<br>1<br>1<br>15              | S 2 9 16                                                                        | 0<br>D<br>3<br>10<br>17       | Dates d'affect<br>Date * A<br>S | tation sélectionnées<br>Heure de début *<br>sélectionnez au moins une | Heure de fin *<br>date d'affection. | Texte d'observation à faire figurer sur la convocation |
|                                                                                                    | C<br>L<br>4<br>11<br>18       | N<br>M<br>5<br>12<br>19         | M<br>6<br>13<br>20       | - 20<br>3<br>7<br>14<br>21                                                       | 19<br>V<br>1<br>8<br>15<br>22       | S 2 9 16 23                                                                     | 0<br>D<br>3<br>10<br>17<br>24 | Dates d'affect<br>Date * A      | tation sélectionnées<br>Heure de début *<br>Sélectionnez au moins une | Heure de fin *                      | Texte d'observation à faire figurer sur la convocation |
|                                                                                                    | 0<br>L<br>4<br>11<br>18<br>25 | nov<br>M<br>5<br>12<br>19<br>26 | M<br>6<br>13<br>20<br>27 | <ul> <li>20</li> <li>3</li> <li>7</li> <li>14</li> <li>21</li> <li>28</li> </ul> | 19<br>V<br>1<br>8<br>15<br>22<br>29 | <ul> <li>S</li> <li>2</li> <li>9</li> <li>16</li> <li>23</li> <li>30</li> </ul> | 0<br>D<br>3<br>10<br>17<br>24 | Dates d'affect<br>Date * A<br>S | tation sélectionnées<br>Heure de début *<br>éléctionnez au moins une  | Heure de fin *                      | Texte d'observation à faire figurer sur la convocation |

Exemple de fenêtre de convocation à une mission de numérisation de copies dans SANTORIN : le mode de saisie des intervenants est le même que pour les missions de "correction de copies épreuve EC".

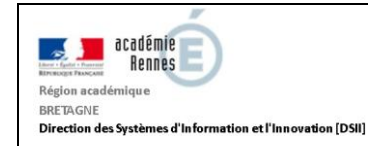

#### 5. Convoquer aux missions d'interrogation orale épreuve EC

La convocation aux missions d'interrogation orale épreuve EC n'est possible qu'une fois l'affectation à l'épreuve des candidats achevée dans Cyclades.

Un message s'affiche si ce n'est pas le cas, suite à la sélection de la mission à convoquer:

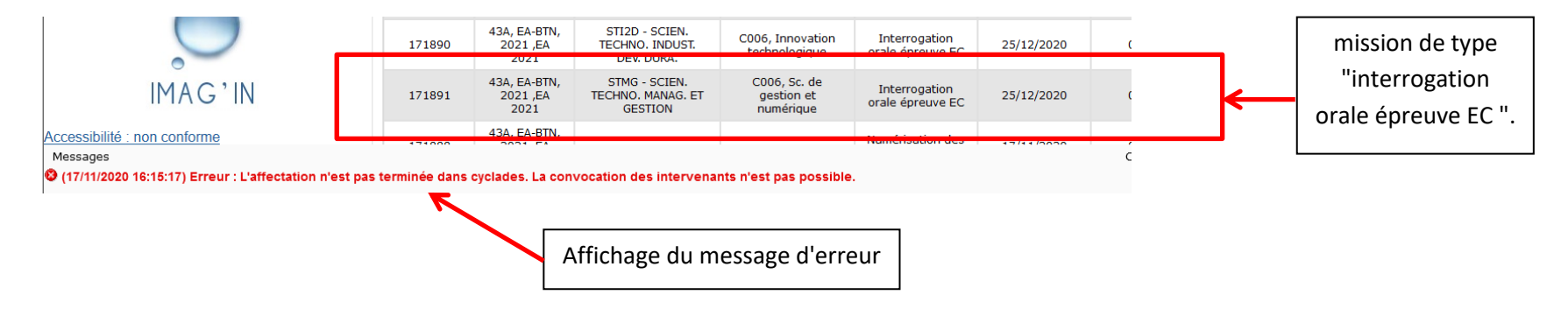

L'affectation des candidats achevée dans Cyclades, la sélection de la mission permet l'accès à l'écran de convocation.

Cliquer sur le bouton Créer convocation pour convoquer un (ou des) intervenant(s) : la fenêtre "Détails de l'affectation" s'ouvre alors. Le mode de saisie des intervenants est le même que pour les missions de "correction de copies épreuve EC".

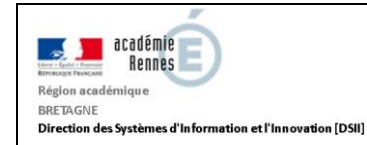

#### 6. Editer les convocations, envoi par mail.

**Pour éditer les convocations collectivement :** cliquez sur le bouton **'Télécharger les convocations (zip)**'. Le traitement des impressions génère des fichiers au format *PDF* compressés dans un fichier au format *ZIP*. Seules les convocations affichées à l'écran (filtrées) et dont vous êtes l'auteur sont imprimées.

Le bouton **'Envoyer convocations par mail'** permet un envoi groupé des convocations de la mission : les convocations présentes dans la liste (éventuellement filtrées) et dont vous êtes à l'origine sont envoyées. Comme pour l'envoi individuel, l'adresse mél. professionnelle de l'intervenant est utilisée en priorité et une copie du mél. vous est adressée.

| (             |                           | Cor                                                                          | vocation par r          | mission                               |                                                                                          |                                          |          |          | K 7<br>K 9 |
|---------------|---------------------------|------------------------------------------------------------------------------|-------------------------|---------------------------------------|------------------------------------------------------------------------------------------|------------------------------------------|----------|----------|------------|
| Ketour        | Numér<br>Type d<br>Date d | ro mission: 111610<br>le mission : Interrogation orale<br>lébut : 25/12/2020 | épreuve E3C             | Session ex<br>Spécialité<br>Epreuve-o | amen : 43A, EA-BTN, 2020 ,<br>: STMG - SCIEN. TECHNO. MA<br>ption : C006, Sc. de gestion | KLIF<br>ANAG. E<br>et <mark>num</mark> e | T GEST   | ION      |            |
| Liste des int | ervenants convo           | qués (2 lignes)                                                              |                         |                                       | Filtrer par mo                                                                           | t-clé : [                                |          |          |            |
| Nom           | Prénom                    | Etablissement                                                                | Discipline              | poste                                 | Affectation                                                                              |                                          |          |          |            |
|               |                           | LGT AUGUSTE PAVIE<br>GUINGAMP CEDEX<br>(0220018A)                            | SCIENCES PHY:<br>CHIMIQ | SIQUES ET<br>UES                      | Convoquée par centre,<br>MEMBRE JURY, salle<br>salle, Com. COM1, Dates<br>spéc           |                                          | ×        | 2        | ×          |
|               |                           | LGT AUGUSTE PAVIE<br>GUINGAMP CEDEX<br>(0220018A)                            | SCIENCES PHY<br>CHIMIQ  | SIQUES ET<br>UES                      | Convoquée par centre,<br>MEMBRE JURY, salle<br>salle, Com. COM1, Dates<br>spéc           |                                          | ×        | 2        | ×          |
|               |                           |                                                                              |                         |                                       |                                                                                          | Env                                      | voyer    | les c    | onvo       |
|               | Editeries                 | convocations conectiv                                                        | ement                   |                                       |                                                                                          |                                          |          |          |            |
|               |                           |                                                                              |                         |                                       |                                                                                          |                                          | k        | _        |            |
|               |                           |                                                                              | Créer conv              | vocation Télé                         | charger convocations (zip)                                                               | nvoyer o                                 | convocat | ions par | mail       |